# MES 서비스 안내

#### 10. 납품관리

#### 10.1 납품관리 - 수주현황조회

| EveryOne 수주형 | 현황조회 🗙      |           |          |              |    |      |      |            |      |       |       |     |
|--------------|-------------|-----------|----------|--------------|----|------|------|------------|------|-------|-------|-----|
|              |             |           |          |              |    |      |      |            |      |       | 조회    | 역 셀 |
| 공급처 1002     | 동신인터내셔널     | 수주일 202   | 21-01-01 | ~ 2021-11-3  | 0  |      |      |            |      |       |       |     |
| 품목           |             |           |          |              |    |      |      |            |      |       |       |     |
| 수주일          | 품목          | 품목명       | 단위       | S/O No       | 순번 | 진행구분 | 수주수량 | 출하일        | 납품수량 | 미납품수량 | 납품대기량 | 미빌  |
|              |             |           |          |              |    |      | -    |            |      |       | •     |     |
| 1 2021-11-01 | 03010000031 | U 너트 (M8) | EA       | PO2111010001 | 0  | 확정   | 200  | 2021-11-01 | 200  | 0     |       | 0   |
|              |             |           |          |              |    |      |      |            |      |       |       |     |
|              |             |           |          |              |    |      |      |            |      |       |       |     |
|              |             |           |          |              |    |      |      |            |      |       |       |     |

- 수주현황 정보를 조회하는 메뉴입니다.

- 1. 공급처를 검색합니다.
- 2. 조회 버튼을 선택하여 결과를 출력한다

## 10.2 납품관리(SCM) - 납품예정서등록

| veryOne 납품예정서용    | 54 X       |    |       |        |            |            |              |    |        | 조히       | ম হচ 🔍 |     | Impo  | t. |
|-------------------|------------|----|-------|--------|------------|------------|--------------|----|--------|----------|--------|-----|-------|----|
| 공급처 1002          |            |    |       |        |            |            |              |    |        |          |        |     | Impor |    |
| 출하일 2021-10-30    | 2022-02-28 | 납풍 | 풍창고   |        |            | 품목         |              |    |        |          |        |     |       |    |
| 수주일               |            |    |       |        |            |            |              |    | 납품     | 예정일 2021 | -11-30 | 1   | 빌꽐변경  |    |
|                   |            |    |       |        |            |            |              |    |        |          |        |     |       |    |
| 풍목                | 풍목명        | 단위 | 미발행수량 | 납품예정수량 | 납품예정일      | 수주일        | P/O No       | 순번 | 선 수주수량 | 납품수량     | 미납품량   | 납풍대 | 내기량   | 납콜 |
|                   |            |    | ~     | ¥      |            |            |              |    | •      | • •      | •      | •   | ~     |    |
| 1 55 210119848863 | U 너트 (M8)  | EA | 0     |        | 2021-11-01 | 2021-11-01 | PO2111010001 | 0  | 2      | 00 200   |        | 0   | 0     |    |

| <  |       |    |     |       |        |     |      |      |      |
|----|-------|----|-----|-------|--------|-----|------|------|------|
| 상세 |       |    |     |       |        |     |      |      | 선택삭제 |
|    | PO_NO | 순번 | SEQ | 출하예정일 | 납품예정수량 | 출하일 | 납품수량 | 납품대기 |      |

#### - 납품예정서를 등록하는 메뉴입니다.

- 1. 공급처를 선택하여 조회합니다.
- 2. 화면 중앙에 조회된 리스트의 좌측의 '등록' 선택

| 납품예정서등록 |                | × |
|---------|----------------|---|
| P/O No  | PO2111010001 0 |   |
| 품목      | 210119848863   |   |
| 품목명     | U 너트 (M8)      |   |
| 납품예정일   | 2021-12-01     |   |
| 납품예정수량  | 100            |   |
| 납품창고    |                |   |
|         | 저 장            |   |

3. '납품예정일', '납품예정수량'을 입력한 뒤 '저장' 버튼을 선택한다.

| EveryOn                                                                                              | e 납품예정서등              | <u>इ</u> ×         |                |                     |           |                     |      |     |            |                           |              |    |      |          |         |              |               |
|----------------------------------------------------------------------------------------------------|-----------------------|--------------------|----------------|---------------------|-----------|---------------------|------|-----|------------|---------------------------|--------------|----|------|----------|---------|--------------|---------------|
| 공급                                                                                                   | 처 1002                |                    |                |                     |           |                     |      |     |            |                           |              |    |      | 조 회      | 저 장 역 역 |              | prt           |
| 출하                                                                                                   | 일 2021-10-30          | <b>—</b> ~ 20      | 22-02-2        | 8                   | 납풍        | 풍창고                 |      |     |            | 품목                        |              |    |      |          |         |              |               |
| 수주                                                                                                   | 9                     | . ~                |                |                     |           |                     |      |     |            |                           |              |    | 납풍0  | 정일 2021- | 11-30   | <u> 영광</u> 변 | 경             |
|                                                                                                    | =                     |                    |                |                     |           |                     |      |     |            |                           |              |    |      |          |         |              | P             |
|                                                                                                    | 풍목                    |                    | 품목명            |                     | 단위        | 미발행수량               | 납품예정 | 영수량 | 납품예정일      | 수주일                       | P/O No       | 순번 | 수주수량 | 납품수량     | 미납품량    | 납품대기량        | 납             |
|                                                                                                    |                       |                    |                |                     |           |                     |      |     |            |                           |              | •  | - v  | v        | ×       | ~            |               |
|                                                                                                    |                       |                    |                |                     |           |                     |      |     |            |                           |              |    |      |          |         |              |               |
| 1 등                                                                                                  | 210119848863          | U 너트 (M            | 8)             |                     | EA        | -100                |      |     | 2021-11-01 | 2021-11-01                | PO2111010001 | 0  | 200  | 200      | 0       | 100          | )             |
| 1 59                                                                                                 | 210119848863          | U 너트 (M            | 8)             |                     | EA        | -100                |      |     | 2021-11-01 | 2021-11-01                | PO2111010001 | 0  | 200  | 200      | 0       | 100          | )             |
| 1 등5<br><<br>상세                                                                                      | 210119848863          | U 너트 (M            | 8)             |                     | EA        | -100                |      |     | 2021-11-01 | 2021-11-01                | PO2111010001 | 0  | 200  | 200      | 0       | 100          | )<br> <br>  제 |
| 1 등록                                                                                                 | 210119848863<br>PO_NO | U 너트 (M            | B)<br>SEQ      | 출하예정일               | EA        | -100<br>예정수량        | 출하일  |     | 2021-11-01 | 2021-11-01                | P02111010001 | 0  | 200  | 200      | 0       | 100          | )<br>[게       |
| 1 등 5<br><<br><<br>·<br>·<br>·<br>·<br>·<br>·<br>·<br>·<br>·<br>·<br>·<br>·<br>·<br>·<br>·<br>·<br>· | PO_NO<br>PO2111010001 | U 너트 (M<br>순변<br>0 | 8)<br>SEQ<br>1 | 출하예정일<br>2021-11-01 | EA<br>납풍( | -100<br>예정수량<br>200 | 출하일  |     | 2021-11-01 | 2021-11-01<br>남용대기<br>200 | PO2111010001 | 0  | 200  | 200      | 0       | 100          | · 제           |

4. 위 화면 하단의 상세 내역으로 저장된 정보를 확인한다.

## 10.3 납품관리(SCM) - 납품예정서발행등록

# - 납품예정서발행 정보를 등록하는 메뉴입니다.

| EveryOne 납품예정서 | 발행등록 ×  |         |          |             |           |          |       |        |              |                   |
|----------------|---------|---------|----------|-------------|-----------|----------|-------|--------|--------------|-------------------|
|                |         |         |          |             |           |          |       | 조 회    | 저 장 식 제      | 납품명세서참조           |
| 공급처 1003       | 금원산업    |         | 명세서발행번호  |             | 명세서       | 네 조회     |       |        |              |                   |
| 명세서발행번호        |         |         | 갑시간      |             |           |          |       |        |              |                   |
| 운송회사           |         |         | 차량번호     |             |           |          |       |        |              |                   |
| 운전자명           |         | 조회      | 전화번호     |             |           |          |       |        |              |                   |
| 비고             |         |         |          | ※운송단위       | 리로 발행해주시기 | 바랍니다     |       |        |              |                   |
| P/O No         | 순번 분할순번 | 품목      | 품목명      |             | 규격        | 단위       | 납품예정일 | 납품예정수량 |              |                   |
|                |         |         |          |             |           |          |       | -      |              |                   |
|                |         |         |          |             |           |          |       |        |              |                   |
|                |         |         |          |             |           |          |       |        |              |                   |
|                |         |         |          |             |           |          |       |        |              |                   |
| 납품예정서 조회       |         |         |          |             |           |          |       |        |              | ×                 |
|                |         |         |          |             |           |          |       |        |              |                   |
|                |         |         |          |             |           |          |       |        | 2            | <sup>조</sup> 회 적용 |
| 공급처 1003       |         |         |          | 계획출고일 2021- | 09-29     | ~ 2021-1 | 11-30 |        |              |                   |
| 품목             |         |         |          |             |           |          |       |        |              |                   |
|                | VO No   | 스버 브    | 부가 문고    |             | 푸모며       |          | EFOI  | 게히추고인  | 게히츴고스        |                   |
| P              |         | 표면 1    | - 일군인 중국 |             | 포국경       |          | 민취    | 계획물고걸  | 계획줄고구        |                   |
|                |         |         |          |             |           |          |       |        |              |                   |
|                |         |         |          |             |           |          |       |        |              |                   |
|                |         |         |          |             |           |          |       |        |              |                   |
|                |         |         |          |             |           |          |       |        |              |                   |
|                |         |         |          |             |           |          |       |        |              |                   |
|                |         |         |          |             |           |          |       |        |              |                   |
|                |         |         |          |             |           |          |       |        |              |                   |
|                |         |         |          |             |           |          |       |        |              |                   |
| 1 고그비리         | 르 서태송   | I — L   | 고며비니?    | 하고 저머       | 에너 소식     | 치디 제     | чне   | 서태치    | LEL          |                   |
| 1. 승급지험        | ᆯ 끤넥이   | Г-14, Е | 금품형제지1   | 김尔 영모       | 에시 소의     | 되진 2     | ゔヱゔ   | 껀택인    | Ŀ <b>ſ</b> , |                   |

2. 불러온 발행 정보를 선택하고 저장한다.

### 10.4 납품관리(SCM) - 납품예정서확정등록

| EveryOne | 납품여 | 정서확정등록 : | ×  |           |         |                  |        |    |      |      |       |        |
|----------|-----|----------|----|-----------|---------|------------------|--------|----|------|------|-------|--------|
|          |     |          |    |           |         |                  |        |    |      | 조 회  | 선택확정  | 선택취소   |
| 공        | 급처  |          |    | 납품예정일 202 | 1-11-23 | <b>~</b> 2021-11 | -30    |    |      |      |       |        |
|          | 품목  |          |    | 명세서발행번호   |         |                  | 명세서 조회 |    |      |      |       |        |
| <u> </u> | 학정  | 접수일      | 품목 | 품목명       | 단위      | 명세서발행번호          | 발주번호   | 순번 | 분할순번 | 수주수량 | 납품예정일 | 납품예정수량 |
|          |     |          |    |           |         |                  |        |    | -    | -    |       | -      |
|          |     |          |    |           |         |                  |        |    |      |      |       |        |
|          |     |          |    |           |         |                  |        |    |      |      |       |        |

- 납품예정서를 확정하여 등록하는 메뉴입니다
- 1. 공급처를 선택하고 납품예정일을 선정하여 조회한다
- 2. 조회된 정보를 선택하여 '선택확정' 한다.

## 10.5 납품관리(SCM) - 납품명세서 조회

| EveryOne 납품명세서조 | 회 ×     |        |           |    |        |      |       |       |            |       |
|-----------------|---------|--------|-----------|----|--------|------|-------|-------|------------|-------|
|                 |         |        |           |    |        |      | 조 회   | 바코드발행 | 바코드인쇄      | 명세서인쇄 |
| 공급처             |         | 명세서발행번 | <b>र्</b> |    | 명세서 조회 |      |       |       |            |       |
| 명세서발행번호         |         | 납입시    | 간 _:_     |    |        |      |       |       |            |       |
| 운송회사            |         | 차량번    | <u>ک</u>  |    |        |      |       |       |            |       |
| 운전자명            |         | 전화번    | Ź··       |    |        |      |       |       |            |       |
| 비고              |         |        |           |    |        |      |       |       |            |       |
| P/O No          | 순번 분할순번 | 품목     | 품목명       | 단위 | 납품예정일  | 납품수량 | 라벨당수량 |       | BARCODE NO | )     |
|                 |         |        |           |    |        | -    |       |       |            |       |
|                 |         |        |           |    |        |      |       |       |            |       |

- 납품명세서를 조회하는 메뉴입니다.
- 1. 공급처를 선택하고 '명세서조회'를 선택하여 등록정보를 불러온다.
- 2. 불러온 정보를 선택하여 바코드 발생, 바코드 인쇄 등을 수행한다.